### Dupbusters

Welcome Dupbusters!

### How to become a Dupbuster

|                | BA                             | AR                                                            |                                                 |                                                         |               |              |             |                |      |        |
|----------------|--------------------------------|---------------------------------------------------------------|-------------------------------------------------|---------------------------------------------------------|---------------|--------------|-------------|----------------|------|--------|
| Home           | Create                         | e Request Role                                                | s By Function                                   | Roles By Name                                           | Roles By Org  | Search Roles | My Training | My Requests    | Help | Logout |
|                | Search Again: dupbuster Search |                                                               |                                                 |                                                         |               |              |             |                |      |        |
|                | Search Results for: dupbuster  |                                                               |                                                 |                                                         |               |              |             |                |      |        |
|                |                                |                                                               |                                                 | Matching R                                              | ecords        |              |             |                |      |        |
| Add            | Training                       | Role Name                                                     |                                                 | Ro                                                      | e Description |              |             | Category       |      |        |
|                | Training<br>complete           | DupBusters -<br>Academic History<br>Duplicate Certifier       | RESTRICTED: P                                   | ESTRICTED: PIDM Merge Certifier                         |               |              |             |                |      |        |
|                | Training<br>complete           | DupBusters -<br>Accounts<br>Receivable<br>Duplicate Certifier | RESTRICTED: P                                   | ESTRICTED: PIDM Merge Certifier                         |               |              |             |                |      |        |
|                | Training<br>complete           | DupBusters -<br>Admissions<br>Duplicate Certifier             | RESTRICTED: PIDM Merge Certifier General Person |                                                         |               |              |             |                |      |        |
|                | Training complete              | DupBusters - DARS<br>Duplicate Certifier                      | RESTRICTED: P                                   | ESTRICTED: PIDM Merge Certifier                         |               |              |             |                |      |        |
| You<br>have it | Training<br>complete           | DupBusters -<br>DupBusters<br>Administrator                   | RESTRICTED: A                                   | ESTRICTED: Administrator for PIDM Merge Utility General |               |              |             |                |      |        |
|                | Training<br>complete           | DupBusters -<br>Faculty Duplicate<br>Certifier                | RESTRICTED: P                                   | IDM Merge Certifie                                      | r             |              | <u>[</u>    | General Person |      |        |
|                | Training                       | DupBusters -<br>Financial Aid                                 |                                                 |                                                         |               |              |             |                |      |        |

# Select the dupbuster role

- Go to Bar.unm.edu
- Select your departments Dupbuster role by searching for 'Certifier'
- Submit the request
- A dupbuster administrator will approve the request, and you will receive a confirmation email

## How to get to Dupbusters

From the Employee Life tab on the portal

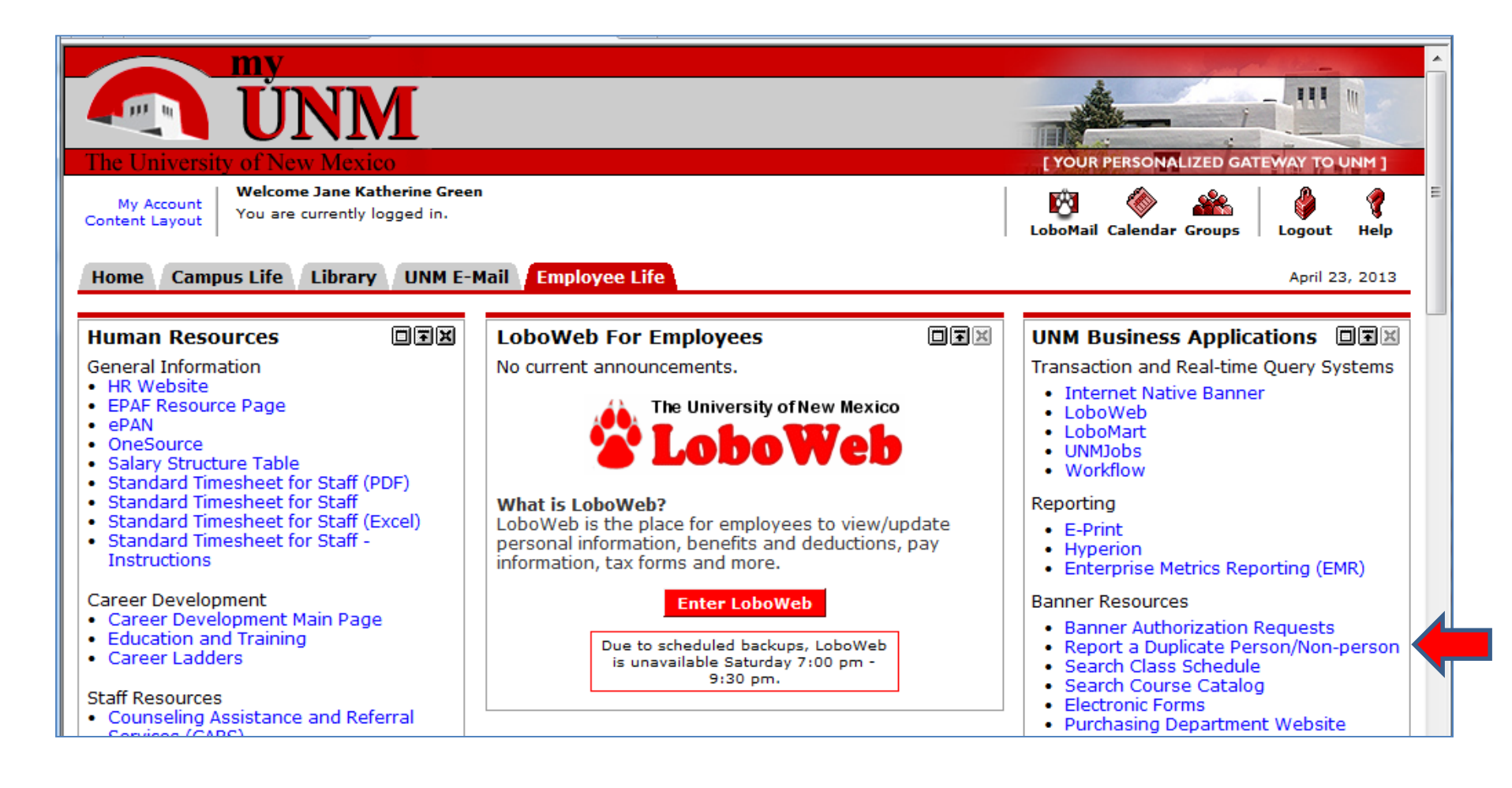

#### DupBusters Home Page You may have a slightly different view

| 🋞 DupB                  | <b>USTERS</b> In the end, there can be only one                                                                                                    |
|-------------------------|----------------------------------------------------------------------------------------------------|
| DupBusters Home         | Walcome to DupBusters                                                                                                    |
| Report a Duplicate      |                                                                                                    |
| Check Status            | Suite of Duplicate-Busting Tools                                                                                                    |
| Help and FAQs           | A "duplicate" in Banner is when two or more General Person records in SPAIDEN or PPAIDEN refer to the same person. This site contains a                                                                                                    |
| My Worklist             | suite of tools that help you to report a pair of duplicate records, research them, contirm them, certify the tables that contain the data, merge the records, and check the status of a UNM ID that may have been reported as a duplicate. |
| Show All Duplicates     |                                                                                                    |
| Tables For One          | Report a Duplicate<br>Think you found two records that refer to the same person? Use this tool to compare their demographics and report the duplicates.                                                                                    |
| Admin Help              |                                                                                                    |
| Certifiers by Office    | Report a duplicate                                                                                                    |
| Certifiers by Table     | ] <u> </u>                                                                                                    |
| Merge Rules             | Status of Duplicate                                                                                                    |
| Merge Rules by Table    | Check to see it a particular UNM ID has been identified as a duplicate, and see its merge status if it has.                                                                                                    |
| Duplicate Hierarchy     | Check the status of a duplicate                                                                                                    |
| Duplicate Finding Rules |                                                                                                    |
| Valid SSNs              | Help and Frequently Asked Questions                                                                                                    |
| Logout                  |                                                                                                    |
| © 2009-2010 University  | of New Mexico Contact Us                                                                                                    |

### **Check Status**

| 🛞 DupB                    | <b>USTERS</b> In the end, there can be only one                                   |
|---------------------------|-----------------------------------------------------------------------------------|
| DupBusters Home           | Check Status                                                                      |
| Report a Duplicate        | To should the marge status of a duplicate, enter a LINM ID as a duplicate pair ID |
| Check Status              | To check the merge status of a duplicate, enter a ONM ID of a duplicate pair ID.  |
| Help and FAQs             | Enter a Banner ID: Search                                                         |
| My Worklist               | Enter a Duplicate Pair ID:                                                        |
| Show All Duplicates       |                                                                                   |
| Tables For One            |                                                                                   |
| Admin Help                |                                                                                   |
| Certifiers by Office      |                                                                                   |
| Certifiers by Table       |                                                                                   |
| Merge Rules               |                                                                                   |
| Merge Rules by Table      |                                                                                   |
| Duplicate Hierarchy       |                                                                                   |
| Duplicate Finding Rules   |                                                                                   |
| Valid SSNs                |                                                                                   |
| Logout                    |                                                                                   |
| © 2009-2013 University of | of New Mexico Contact Us                                                          |
|                           |                                                                                   |
|                           |                                                                                   |
|                           |                                                                                   |

# Check the Status of a Duplicate

- Enter either Id in the 'Enter a Banner Id' box.
- Or, enter the Duplicate Pair ID, if you know it, in the Duplicate Pair ID box.
- Click Search.

### My Worklist

#### Displays the list of duplicates for your office.

| DupBusters In the end, there can be only one |                                                                                                    |              |                |                  |              |            |                              |           |                                          |                 |             |            |
|----------------------------------------------|----------------------------------------------------------------------------------------------------|--------------|----------------|------------------|--------------|------------|------------------------------|-----------|------------------------------------------|-----------------|-------------|------------|
| DupBusters Home                              | Mv Worklist                                                                                                    |              |                |                  |              |            |                              |           |                                          |                 |             |            |
| Report a Duplicate                           | The pairs of duplicates holew require eation on your part. Once you have completed all required actions the pair will disconcess from this                                                                                                    |              |                |                  |              |            |                              |           |                                          |                 |             |            |
| Check Status                                 | i ne pairs of duplicates below require action on your part. Once you have completed all required actions, the pair will disappear from this list. To see the status of a duplicate, use the "Check Status" link in the left side of the page. By default, this list is sorted by priority |              |                |                  |              |            |                              |           |                                          |                 |             |            |
| Help and FAQs                                | (Urgent, Active, Inactive) and by Pair ID number.                                                                                                    |              |                |                  |              |            |                              |           |                                          |                 |             |            |
| My Worklist                                  | Items 1 To 20 Of 211         Results per page:         20         First << Previous < 1 - 20 > Next >> Last                                                                                                    |              |                |                  |              |            |                              |           |                                          |                 |             |            |
| Show All Duplicates                          | Item #                                                                                                    | Pair<br>ID ▲ | Priority ▼     | Report<br>Date ▼ | Action ▼     | "From" ID  | "From"<br>Name ▼             | "To" ID 🔻 | "To"<br>Name ▼                           | Owner Office    |             |            |
| Tables For One                               | 1                                                                                                    | 24460        | Activo         | 2012/04/22       | Morgo        | 101627745  | Zmanda Inc                   | 101200200 | Carbonito                                | Rurshasing      |             |            |
| Admin Help                                   | 1                                                                                                    | 24400        | Active         | 2013/04/22       | Merge        | 101657745  | Zillanua inc                 | 101200309 | Inc                                      | Purchasing      |             |            |
| Certifiers by Office                         | 2                                                                                                    | <u>24459</u> | Active         | 2013/04/22       | Merge        | 101294422  | Centre                       | 101515640 | Centre                                   | Purchasing      |             |            |
| Certifiers by Table                          |                                                                                                    |              |                |                  |              |            | National de                  |           | Nationall de                             |                 |             |            |
| Merge Rules                                  |                                                                                                    |              |                |                  |              |            | Recherche                    |           | Recherche                                |                 |             |            |
| Merge Rules by Table                         |                                                                                                    |              |                |                  |              |            | Scientifique                 |           | Scientifique                             |                 |             |            |
| Duplicate Hierarchy                          | 3 244                                                                                                    | 3 2445       | 3 <u>24458</u> | <u>24458</u> Ina | Inactive     | 2013/04/22 | Merge                        | 101643879 | Julien De                                | 101620922       | 2 Julien De | Admissions |
| Duplicate Finding Rules                      |                                                                                                    |              |                |                  |              |            | royen                        |           | Bellisle                                 |                 |             |            |
| Valid SSNs                                   | 4                                                                                                    | <u>24457</u> | Inactive       | 2013/04/22       | <u>Merge</u> | 101640213  | Terrell<br>Yancy             | 101545230 | Terrell<br>Yancy                         | Student Records |             |            |
| Logout                                       | 5                                                                                                    | <u>24456</u> | Active         | 2013/04/19       | <u>Merge</u> | 101473971  | Maricruz<br>Herrera          | 101643307 | Maricruz<br>Idali<br>Herrera<br>Resendiz | Admissions      |             |            |
|                                              | 6                                                                                                    | 24455        | Inactive       | 2013/04/18       | Merge        | 100245039  | armijo,<br>Kacee<br>Danielle | 101643639 | Ramirez,<br>Kacee d                      | Recruitment     |             |            |

### **Overview** Tab

| appuatera nome                                                                                                    |                                                                |                                                                                              |                                                                         |                                                                                     |
|----------------------------------------------------------------------------------------------------|----------------------------------------------------------------|----------------------------------------------------------------------------------------------|-------------------------------------------------------------------------|-------------------------------------------------------------------------------------|
| port a Duplicate                                                                                                    | Overview                                                       | Confirm                                                                                      | Certify                                                                 | Merge                                                                               |
| eck Status                                                                                                    | Overview o                                                     | f Pair #2///                                                                                 | 50.                                                                     |                                                                                     |
| p and FAQs                                                                                                    | Record 101                                                     | 614145 (Jo                                                                                   | nathan M                                                                | ichael Manary) - Record 101621393 (Jonathan Mi                                      |
| Worklist                                                                                                    | Manary)                                                        |                                                                                              | inaction in                                                             |                                                                                     |
| ow All Duplicates                                                                                                    | Current status                                                 | as of Mon Ar                                                                                 | or 22 16·25·                                                            | 14 MDT 2013 - REPORTED                                                              |
| les For One                                                                                                    | ourion olucio                                                  |                                                                                              | / 22 10.20.                                                             |                                                                                     |
| min Help                                                                                                    | Phase                                                          |                                                                                              |                                                                         | Details                                                                             |
|                                                                                                    | Pair ID                                                        | 24450 Record                                                                                 | 101614145 (J                                                            | onathan Michael Manary) - Record 101621393 (Jonathan Michael Manary)                |
| ertifiers by Office                                                                                                    | Current Status                                                 | REPORTED                                                                                     |                                                                         |                                                                                     |
| ertifiers by Office                                                                                                    |                                                                |                                                                                              | Beats by IKO                                                            | DEEN on 4/19/12                                                                     |
| ertifiers by Office                                                                                                    | Identified                                                     | Identified as a du                                                                           | plicate by JKG                                                          | REEN 011 4/16/13                                                                    |
| ertifiers by Office<br>ertifiers by Table<br>erge Rules                                                                        | Identified<br>Owner Office                                     | Identified as a du<br>Admissions                                                             | plicate by JKG                                                          | REEN 011 4/ 10/ 13                                                                  |
| ertifiers by Office<br>ertifiers by Table<br>erge Rules<br>erge Rules by Table                                                 | Identified<br>Owner Office<br>Confirmed                        | Identified as a du<br>Admissions<br>This reported du                                         | plicate by JKG                                                          | been confirmed.                                                                     |
| ertifiers by Office<br>ertifiers by Table<br>lerge Rules<br>lerge Rules by Table<br>uplicate Hierarchy                         | Identified<br>Owner Office<br>Confirmed<br>Certified           | Identified as a du<br>Admissions<br>This reported du<br>This reported du                     | plicate by JKG<br>plicate has not<br>plicate has not                    | been confirmed.<br>been confirmed. No certifications can occur yet.                 |
| ertifiers by Office<br>ertifiers by Table<br>erge Rules<br>erge Rules by Table<br>uplicate Hierarchy<br>uplicate Finding Rules | Identified<br>Owner Office<br>Confirmed<br>Certified<br>Merged | Identified as a du<br>Admissions<br>This reported du<br>This reported du<br>This reported du | plicate by JKG<br>plicate has not<br>plicate has not<br>plicate has not | been confirmed.<br>been confirmed. No certifications can occur yet.<br>been merged. |

#### Confirm Tab Confirm Pair

| S nahn                                                                                                    |                                                                                                    |                                                                                                    |
|----------------------------------------------------------------------------------------------------|----------------------------------------------------------------------------------------------------|----------------------------------------------------------------------------------------------------|
| pBuşters Home                                                                                                    | Our firm Our firm                                                                                                    |                                                                                                    |
| port a Duplicate                                                                                                    | Overview Confirm Certify Merge                                                                                                    |                                                                                                    |
| eck Status                                                                                                    | Confirm Pair Compare Demographics Compare Comments View Tal                                                                                                    | ble Report                                                                                                    |
| Ip and FAQs                                                                                                    | •                                                                                                    |                                                                                                    |
| Worklist                                                                                                    | Confirm Duplicate Status for Pair #24450:                                                                                                    |                                                                                                    |
| ow All Durnicates                                                                                                    | Record 101614145 (Jonathan Michael Manary) -                                                                                                    | Record 101621393 (Jonathan                                                                                                    |
| ver For One                                                                                                    | Michael Manary)                                                                                                    |                                                                                                    |
| les roi olie                                                                                                    | <ul> <li>Instructions: Use the links above and Banner INB and this site to compare the</li> </ul>                                                                                                    | e demographic information, comments, and other dat                                                                                                    |
| No. of the second second second second second second second second second second second second second second se                                        | instructions, ose the links above and barnet into and this site to compare the                                                                                                    | •                                                                                                    |
| sin Help                                                                                                    | about this pair of records. If you are <b>absolutely sure</b> that this pair is the sam<br>sure that this pair is NOT the same person indicate that helow and explain y                                                                                                    | me person, indicate that below. If you are absolutely                                                                                                    |
| in Help<br>tifiers by Office                                                                                                    | about this pair of records. If you are <b>absolutely sure</b> that this pair is the sam<br>sure that this pair is NOT the same person, indicate that below and explain y<br>is the same person, contact the General Person team for help at gpg                                                                                                    | me person, indicate that below. If you are <b>absolutely</b><br>your reasoning. If you are not sure whether this p<br><u>punm.edu</u> .                                                                                                    |
| iin Help<br>rtifiers by Office<br>rtifiers by Table                                                                                                    | about this pair of records. If you are <b>absolutely sure</b> that this pair is the same person, indicate that below and explain y is the same person, contact the General Person team for help at gpg                                                                                                    | me person, indicate that below. If you are <b>absolutely</b><br>your reasoning. If you are not sure whether this p<br><u>gunm.edu</u> .                                                                                                    |
| nin Help<br>rtifiers by Office<br>rtifiers by Table<br>rge Rules                                                                                       | about this pair of records. If you are <b>absolutely sure</b> that this pair is the same person, indicate that below and explain y is the same person, contact the General Person team for help at gpg is this a duplicate?                                                                                                    | me person, indicate that below. If you are absolutely<br>your reasoning. If you are not sure whether this p<br>gunm.edu.<br>Record to Keep?                                                                                                    |
| nin Help<br>etifiers by Office<br>etifiers by Table<br>erge Rules<br>erge Rules by Table                                                               | about this pair of records. If you are <b>absolutely sure</b> that this pair is the sam<br>sure that this pair is NOT the same person, indicate that below and explain y<br>is the same person, contact the General Person team for help at gpg<br>Is this a duplicate?                                                                                                    | me person, indicate that below. If you are absolutely<br>your reasoning. If you are not sure whether this p<br>gunm.edu.<br>Record to Keep?<br>Submitter did not choose a UNM ID to                                                                                                    |
| nin Help<br>entifiers by Office<br>erge Rules<br>erge Rules by Table<br>uplicate Hierarchy                                                             | about this pair of records. If you are <b>absolutely</b> sure that this pair is the sam<br>sure that this pair is NOT the same person, indicate that below and explain y<br>is the same person, contact the General Person team for help at gpg<br>Is this a duplicate?<br>Yes<br>No                                                                                                    | me person, indicate that below. If you are absolutely<br>your reasoning. If you are not sure whether this p<br>gunm.edu.<br>Record to Keep?<br>Submitter did not choose a UNM ID to<br>merge to.                                                                                                    |
| nin Help<br>retifiers by Office<br>retifiers by Table<br>rege Rules<br>trege Rules by Table<br>plicate Hierarchy<br>uplicate Finding Rules             | about this pair of records. If you are <b>absolutely sure</b> that this pair is the same person, indicate that below and explain y is the same person, contact the General Person team for help at gpg<br>Is this a duplicate?<br>Yes<br>No<br>If no, enter explanation text for SPACMNT comment and email:                                                                                                    | me person, indicate that below. If you are absolutely<br>your reasoning. If you are not sure whether this p<br>gunm.edu.                                                                                                    |
| nin Help<br>rtifiers by Office<br>rtifiers by Table<br>rge Rules<br>rge Rules by Table<br>plicate Hierarchy<br>plicate Finding Rules<br>lid SSNs       | about this pair of records. If you are <b>absolutely sure</b> that this pair is the sam<br>sure that this pair is NOT the same person, indicate that below and explain y<br>is the same person, contact the General Person team for help at gpg<br>Is this a duplicate?<br>Yes<br>No<br>If no, enter explanation text for SPACMNT comment and email:                                                                                                    | me person, indicate that below. If you are absolutely<br>your reasoning. If you are not sure whether this p<br>gunm.edu.                                                                                                    |
| nin Help<br>rtifiers by Office<br>rtifiers by Table<br>rge Rules<br>rge Rules by Table<br>plicate Hierarchy<br>plicate Finding Rules<br>id SSNs<br>OUT | about this pair of records. If you are <b>absolutely sure</b> that this pair is the sam<br>sure that this pair is NOT the same person, indicate that below and explain y<br>is the same person, contact the General Person team for help at gp@<br>Is this a duplicate?<br>© Yes<br>© No<br>If no, enter explanation text for SPACMNT comment and email:                                                                                                    | Me person, indicate that below. If you are absolutely your reasoning. If you are not sure whether this p your reasoning. If you are not sure whether this p younm.edu.  Record to Keep?  Submitter did not choose a UNM ID to merge to.  Record 101614145 (Jonathan Michael Manary) Record 101621393 (Jonathan Michael Manary) |
| in Help<br>tifiers by Office<br>tifiers by Table<br>rge Rules<br>rge Rules by Table<br>plicate Hierarchy<br>plicate Finding Rules<br>id \$SNs          | about this pair of records. If you are <b>absolutely</b> sure that this pair is the sam<br>sure that this pair is NOT the same person, indicate that below and explain y<br>is the same person, contact the General Person team for help at gpg<br>Is this a duplicate?<br>• Yes<br>• No<br>If no, enter explanation text for SPACMNT comment and email:                                                                                                    | Me person, indicate that below. If you are absolutely your reasoning. If you are not sure whether this p your reasoning. If you are not sure whether this p youn.edu.  Record to Keep?  Submitter did not choose a UNM ID to merge to.  Record 101614145 (Jonathan Michael Manary)  Record 101621393 (Jonathan Michael Manary) |
| in Help<br>tifiers by Office<br>tifiers by Table<br>rge Rules<br>rge Rules by Table<br>plicate Hierarchy<br>plicate Finding Rules<br>id SSNs           | about this pair of records. If you are <b>absolutely</b> sure that this pair is the sam<br>sure that this pair is NOT the same person, indicate that below and explain y<br>is the same person, contact the General Person team for help at gpg<br>Is this a duplicate?<br>Yes<br>No<br>If no, enter explanation text for SPACMNT comment and email:                                                                                                    | me person, indicate that below. If you are absolutely<br>your reasoning. If you are not sure whether this p<br>gunm.edu.                                                                                                    |
| in Help<br>ntifiers by Office<br>ntifiers by Table<br>rge Rules<br>rge Rules by Table<br>plicate Hierarchy<br>plicate Finding Rules<br>id \$SNs        | about this pair of records. If you are <b>absolutely sure</b> that this pair is the sam<br>sure that this pair is NOT the same person, indicate that below and explain y<br>is the same person, contact the General Person team for help at gpg<br>Is this a duplicate?<br>Yes<br>No<br>If no, enter explanation text for SPACMNT comment and email:<br>Administrator's Comments:<br>Your comments are for internal use only and will not be posted to SPACMNT. | me person, indicate that below. If you are absolutely<br>your reasoning. If you are not sure whether this p<br>gunm.edu.                                                                                                    |
| in Help<br>tifiers by Office<br>tifiers by Table<br>rge Rules<br>rge Rules by Table<br>plicate Hierarchy<br>plicate Finding Rules<br>d SSNs            | about this pair of records. If you are <b>absolutely sure</b> that this pair is the sam<br>sure that this pair is NOT the same person, indicate that below and explain y<br>is the same person, contact the General Person team for help at gpg<br>Is this a duplicate?<br>• Yes<br>• No<br>If no, enter explanation text for SPACMNT comment and email:<br>                                                                                                    | me person, indicate that below. If you are absolutely<br>your reasoning. If you are not sure whether this p<br>gunm.edu.                                                                                                    |

# Confirm Tab

- If you are sure this is a duplicate and know which side to keep
- Click on the Yes button and the button next to the correct ID.
- Click on Submit.
- If this is not a duplicate
- Click on the No button, enter a comment explaining you decision and click on Submit.

### Confirm Tab Compare Demographics

| DupBusters Home         |                                                                                                    |                                  |                               |  |  |  |  |  |  |  |
|-------------------------|----------------------------------------------------------------------------------------------------|----------------------------------|-------------------------------|--|--|--|--|--|--|--|
| Report a Duplicate      | Overview Confirm Certify Merg                                                                                | e                                |                               |  |  |  |  |  |  |  |
| Check Status            | Confirm Pair Compare Demographics Compare Co                                                                 | mments View Table Report         |                               |  |  |  |  |  |  |  |
| Help and FAQs           |                                                                                                    |                                  |                               |  |  |  |  |  |  |  |
| My Worklist             | Compare Demographics for Pair #30392:<br>Record 100582014 (Shawn E Coxen) - Record 100585032 (Shawn E Coxen) |                                  |                               |  |  |  |  |  |  |  |
| Show All Duplicates     | Record 100302014 (Shawn E Coxen) -                                                                           | Record 100303032 (Shawn E Coxen) |                               |  |  |  |  |  |  |  |
| Tables For One          | General                                                                                                    |                                  |                               |  |  |  |  |  |  |  |
| Admin Help              |                                                                                                    | Record 100582014 (Shawn E Coxen) | Record 100585                 |  |  |  |  |  |  |  |
| Certifiers by Office    | UNM ID                                                                                                    | 100582014                        | 100585032                     |  |  |  |  |  |  |  |
| Certifiers by Table     | Person Type                                                                                                  | General Person                   | General Person                |  |  |  |  |  |  |  |
| Merge Rules             | First Name                                                                                                   | Shawn                            | Shawn                         |  |  |  |  |  |  |  |
| Merge Rules by Table    | Middle Name                                                                                                  | E                                | E                             |  |  |  |  |  |  |  |
| Duplicate Hierarchy     | Last Name                                                                                                    | Coxen                            | Coxen                         |  |  |  |  |  |  |  |
| Duplicate Finding Rules | Created On                                                                                                   | 12/23/05                         | 12/23/05                      |  |  |  |  |  |  |  |
| Valid SSNs              | Created By                                                                                                   | LEGACY                           | LEGACY                        |  |  |  |  |  |  |  |
| Logout                  | PIDM                                                                                                    | 582038                           | 585056                        |  |  |  |  |  |  |  |
| 209000                  | Active Provisioning Roles                                                                                    |                                  |                               |  |  |  |  |  |  |  |
|                         | SSN                                                                                                    | 123456787                        | 123456789                     |  |  |  |  |  |  |  |
|                         | Gender                                                                                                    | Ν                                | Μ                             |  |  |  |  |  |  |  |
|                         | Birth Date                                                                                                   | 8/19/68                          | 8/19/68                       |  |  |  |  |  |  |  |
|                         | Ethnicity                                                                                                    | Unavailable                      | White non-Hispanic            |  |  |  |  |  |  |  |
|                         | Citizenship                                                                                                  | Unknown                          | Citizen or National of the US |  |  |  |  |  |  |  |
|                         | SSN Match Flag                                                                                               |                                  | 4                             |  |  |  |  |  |  |  |

### Compare the 2 sides of the duplicate.

- Each of the sub tabs on the Confirm tab will display data that will help you determine if this is a duplicate and, if so, which side to keep.
- The Table Report will display all the tables in which each side of the duplicate have data. It will also display the word 'STOP' if an error will occur without further mediation on a table.

#### Which direction to go? Try to go 'TO' the set that:

- Has employment records
- Is active in the system
- Has an active UNM email address
- Has an SSN

#### Confirm Tab Compare Demographics

| Prior Names                                          |                                                                                |           |          |                                                              |                                                                                     |                                               |                       |  |  |  |
|------------------------------------------------------|--------------------------------------------------------------------------------|-----------|----------|--------------------------------------------------------------|-------------------------------------------------------------------------------------|-----------------------------------------------|-----------------------|--|--|--|
| Record<br>(Jonathan M                                | Record 101614145<br>(Jonathan Michael Manary)                                  |           |          |                                                              |                                                                                     | Record 101621393<br>(Jonathan Michael Manary) |                       |  |  |  |
| Addresses                                            |                                                                                |           |          |                                                              |                                                                                     |                                               |                       |  |  |  |
| Type Record 101614145 /<br>(Jonathan Michael Manary) |                                                                                |           |          | Associated<br>Phone #                                        | Record 101621393<br>(Jonathan Michael Man                                           | ary)                                          | Associated<br>Phone # |  |  |  |
| Address: Mailing (MA)                                | ddress: Mailing (MA)<br>Albuquerque<br>NM<br>87120<br>(STUDENTAPPWORX 7/10/12) |           |          |                                                              | 6509 Amberside Rd NW<br>Albuquerque<br>NM<br>87120-6221<br>(WEBAPPSAPPWORX 9/26/12) |                                               |                       |  |  |  |
| Email                                                | I                                                                              |           |          |                                                              | I                                                                                   | I                                             | I                     |  |  |  |
| Record 101614<br>(Jonathan Michael I                 | 145<br>Manary)                                                                 | Active    | Preferre | d Record 101621393 Active Prefe<br>(Jonathan Michael Manary) |                                                                                     |                                               |                       |  |  |  |
| High schools                                         |                                                                                |           |          |                                                              |                                                                                     |                                               |                       |  |  |  |
| Record 101614145 (                                   | Jonathan M                                                                     | lichael M | anary)   | Red                                                          | Record 101621393 (Jonathan Michael Manary)                                          |                                               |                       |  |  |  |
| Colleges                                             |                                                                                |           |          | WEST ME                                                      | SA HIGH SCHOOL, NM                                                                  |                                               |                       |  |  |  |
| Record 101614145 (                                   | Jonathan M                                                                     | lichael M | anary)   | Red                                                          | cord 101621393 (Jonathan                                                            | Michael                                       | Manary)               |  |  |  |
| Latest Registration                                  |                                                                                |           |          | 1                                                            |                                                                                     |                                               |                       |  |  |  |
| Record 101614145 (                                   | Jonathan M                                                                     | lichael M | anary)   | Red                                                          | Record 101621393 (Jonathan Michael Manary)                                          |                                               |                       |  |  |  |

#### Confirm Tab Compare Comments

| Report a Duplicate      | Overview        | Confirm     | Certify          | Merge                    |                                                            |
|-------------------------|-----------------|-------------|------------------|--------------------------|------------------------------------------------------------|
| Check Status            | Confirm Pair Co | mpare Demog | aphics Com       | pare Comments            | View Table Report                                          |
| Help and FAQs           | I               |             |                  |                          |                                                            |
| My Worklist             | Compare Co      | omments     | for Pair #2      | 24450:<br>Jiabaal Man    | ani) Beeard 101621202 / Jonethan Michael                   |
| Show All Duplicates     | Manany)         | 014145 (J   |                  |                          | ary) - Record 101621393 (Jonathan Michael                  |
| Tables For One          | mariary)        |             |                  |                          |                                                            |
| Admin Help              |                 | I           | D 101614145 - Ma | Jonathan Michae<br>anarv | ID 101621393 - Jonathan Michael Manary                     |
| Certifiers by Office    | Administrative  |             |                  | <b>,</b>                 |                                                            |
| Certifiers by Table     | General Person  |             |                  |                          |                                                            |
| Merge Rules             | (SPACMNT)       |             |                  |                          |                                                            |
| Merge Rules by Table    | Admissions (SA  | ADMS)       |                  |                          | - 9-28-12-Imcgehee-received HS trans/pending TSTS (unknown |
| Duplicate Hierarchy     |                 |             |                  |                          | 9/28/12)                                                   |
| Duplicate Finding Rules | Financial Aid   |             |                  |                          |                                                            |
| Valid SSNs              | (RHACOMM)       |             |                  |                          |                                                            |
| Logout                  | Student (SGAST  | DN)         |                  |                          |                                                            |
| Luguui                  | Bursar (TGACON  | /IC)        |                  |                          |                                                            |
|                         | Vendor (FTMVE   | ND)         |                  |                          |                                                            |
|                         |                 |             |                  |                          |                                                            |
|                         |                 |             |                  |                          |                                                            |

#### Confirm Tab Table Report

| Confirm Pair Compare Demographics Compare Comments View Table Report                                                                                                    |              |      |    |                                                          |                                                                                                    |  |  |  |  |  |
|----------------------------------------------------------------------------------------------------|--------------|------|----|----------------------------------------------------------|----------------------------------------------------------------------------------------------------|--|--|--|--|--|
| Full Table Report for Pair #24450:<br>From 101614145 (Jonathan Michael Manary) To 101621393 (Jonathan Michael Manary)<br>Last Updated 4/22/2013 3:51:12 PM<br>Refresh Report |              |      |    |                                                          |                                                                                                    |  |  |  |  |  |
| Table                                                                                                    | Column       | From | То | Table Description                                        | Merge Activities                                                                                                    |  |  |  |  |  |
| GOBSRID                                                                                                    | GOBSRID_PIDM | X    | Х  | IMS Sourced ID Base Table.                               | <ul> <li>Rule: Delete on merge avoiding PIN creation:</li> <li>Will delete merge-from records from 1614171 to 1621420</li> </ul>                                                                                                    |  |  |  |  |  |
| GORADID                                                                                                    | GORADID_PIDM | x    | Х  | This Table contains one to many additional lds per PIDM. | <ul> <li>Rule: Change pidm, data origin and user in GORADID:</li> <li>No conflicts found, merge-from pidm will simply be changed</li> <li>Will update data origin and user for merge-from records and<br/>change pidm from 1614171 to 1621420</li> </ul> |  |  |  |  |  |
| GORPRAC                                                                                                    | GORPRAC_PIDM | Х    | Х  | Person Race Table.                                       | <ul> <li>Rule: Key field protected PIDM change:</li> <li>No conflicts found, merge-from pidm will simply be changed</li> </ul>                                                                                                    |  |  |  |  |  |
| GURMAIL                                                                                                    | GURMAIL_PIDM |      | Х  | Mail Table                                               |                                                                                                    |  |  |  |  |  |
| GZBPERS                                                                                                    | GZBPERS_PIDM | Х    | Х  |                                                          | - Rule: Change Pidm:<br>- Will change pidm from 1614171 to 1621420                                                                                                    |  |  |  |  |  |
| SABIDEN                                                                                                    | SABIDEN_PIDM |      | Х  | Person ID Control Table                                  |                                                                                                    |  |  |  |  |  |
| SABSUPL                                                                                                    | SABSUPL_PIDM |      | Х  | Application Supplemental Information Base Table          |                                                                                                    |  |  |  |  |  |
| SARACMT                                                                                                    | SARACMT_PIDM |      | Х  | Application Comments Repeating Table.                    |                                                                                                    |  |  |  |  |  |
| SARADAP                                                                                                    | SARADAP_PIDM |      | Х  | Admissions Application Repeating Table                   |                                                                                                    |  |  |  |  |  |
| SARCHKL                                                                                                    | SARCHKL_PIDM |      | Х  | Admissions Checklist Repeating Table                     |                                                                                                    |  |  |  |  |  |
| SPBPERS                                                                                                    | SPBPERS_PIDM | Х    | Х  | Basic Person Base Table                                  | - Rule: Delete Merge-from Data on merge:<br>- Where merge-to data fields do not exist, merge-from data will b                                                                                                    |  |  |  |  |  |

### Certify Tab Certify Pair

| DupBusters Home         |          |               |                                       |                                             |               | 1                               |                 |                             |                    |
|-------------------------|----------|---------------|---------------------------------------|---------------------------------------------|---------------|---------------------------------|-----------------|-----------------------------|--------------------|
| Report a Duplicate      | Ov       | erview        | Confirm 🛩                             | Certify 🛩                                   | Merge         |                                 |                 |                             |                    |
| Check Status            | Certif   | y Pair Spe    | cial Processing                       |                                             |               |                                 |                 |                             |                    |
| Help and FAQs           |          |               |                                       |                                             |               |                                 |                 |                             |                    |
| My Worklist             | Cert     | tify Table    | es for Pair #2                        | 20442:<br>d Basaara                         |               | istoc Inc)                      | To 1000         | 00272 (Appli                | ad                 |
| Show All Duplicates     | Res      | earch Δ       | sociation lr                          | u Researc                                   | II ASSUC      | ales me                         | 10 1000         | 00273 (Appli                | eu                 |
| Tables For One          | Detain   |               |                                       |                                             |               | dataila af bau t                | ha data will b  | - fra afa d in fha mar      |                    |
| Admin Help              | office   | procedures f  | or confirming that th                 | ged. See the <u>tat</u><br>he data is ready | to be merged  | details of now t<br>d.          | ne data wili b  | e treated in the mer        | ge. Follow your    |
| Certifiers by Office    | Lcor     | tify that th  | e following tabl                      | os aro roadv                                | to be mer     | aed:                            |                 |                             |                    |
| Certifiers by Table     | Solo     | t All         | e following tabl                      | es ale leauy                                | to be mer     | yeu.                            |                 |                             |                    |
| Merge Rules             | Selet    |               |                                       |                                             |               |                                 |                 |                             |                    |
| Merge Rules by Table    | OK?      | Table<br>Name | Table Des                             | scription                                   | Form          | Cert Office                     | Certified<br>By | Date                        | Must<br>Recertify? |
| Duplicate Hierarchy     |          | FTVAGCY       | Agency Validation                     | n Table                                     | FTMAGCY       | Agency                          | -               |                             |                    |
| Duplicate Finding Rules | <b>V</b> | FTVVEND       | Vendor Validation                     | Table                                       | FTMVEND       | Purchasing                      | PSEDILLO        | Apr 23, 2012                |                    |
| Valid SSNs              |          |               |                                       |                                             |               |                                 |                 | 4:24:39 PM                  |                    |
| Logout                  |          | SPRIDEN       | Person Identificat<br>Repeating Table | tion/Name                                   | SPAIDEN       | <u>General</u><br><u>Person</u> | JKGREEN         | Apr 26, 2012<br>10:52:02 AM |                    |
|                         | A        |               | 0                                     |                                             |               |                                 |                 |                             |                    |
|                         | Aam      | Inistrators   | s Comments: -                         | nly and will not b                          | o postod to 9 | PACMNT                          |                 |                             |                    |
|                         | rourd    | comments an   | e for internal use of                 | my and will not b                           | e posted to a | SPACIMINT.                      |                 |                             |                    |
|                         | Plea     | se confirm    | the following:                        |                                             |               |                                 |                 |                             |                    |
|                         | Is this  | s a duplicat  | e? 💿 Yes (currer                      | nt) 🔘 No                                    |               |                                 |                 |                             |                    |
|                         | Reco     | rd to Keep?   | 0 101598228 (                         | Applied Researd                             | h Associates  | ; Inc) 💿 1000                   | 00273 (Appli    | ed Research Assoc           | iation Inc)        |
|                         | Urgei    | nt priority?  | Yes                                   |                                             |               |                                 |                 |                             |                    |

#### Certify Tab Special Processing

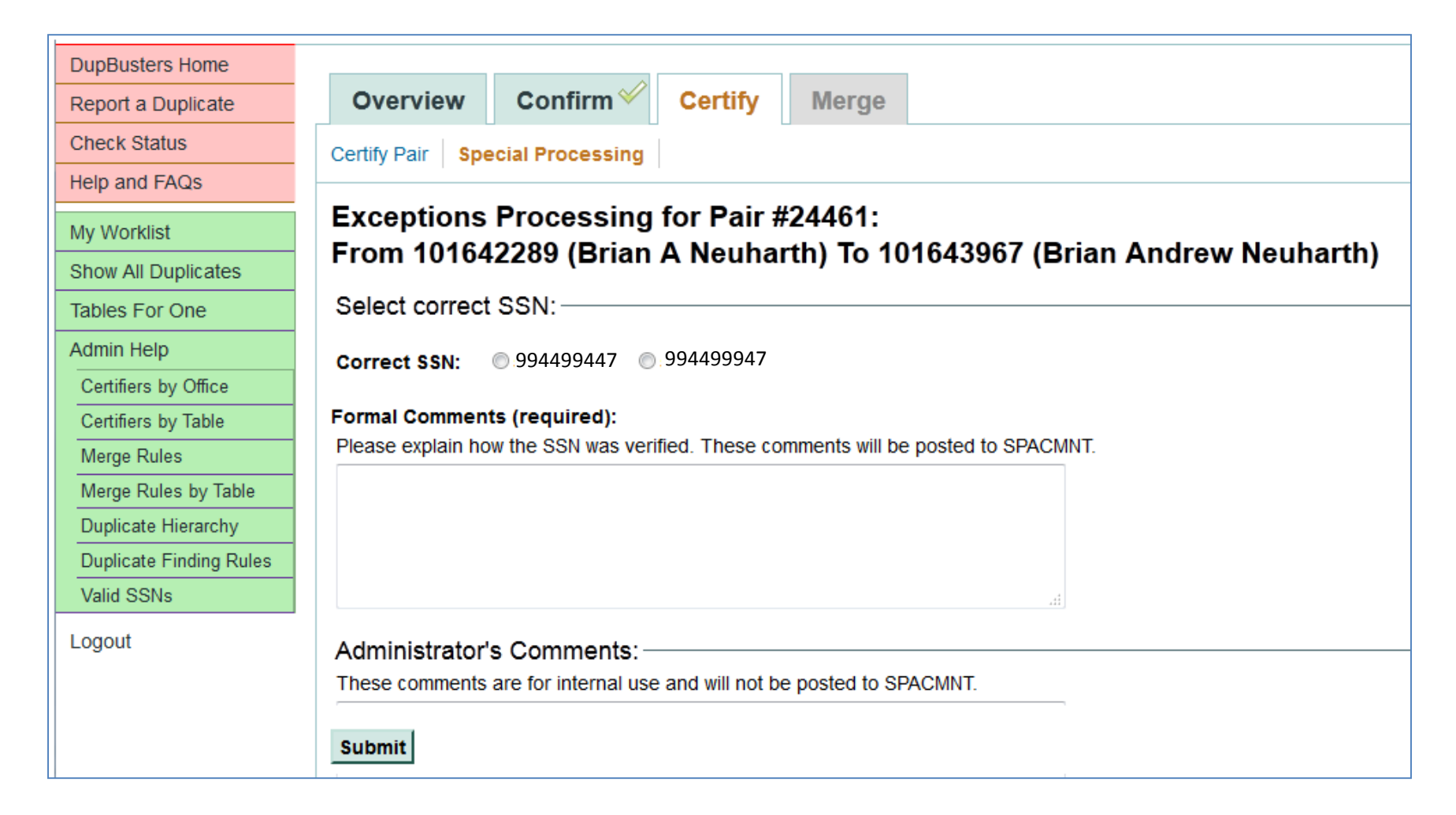

# **Special Processing**

- If a duplicate has 2 SSNs, only one can be retained.
- If you know which is correct, if the comments indicate which is correct, or if the <u>SSN Match flag</u> on the Compare Demographic page is a 4 (Tax ID, Name and Date of Birth match) for one of the sides:
- Click on the button next to the correct SSN and enter a comment as to how it was verified referencing the parent UNM ID (e.g. SSN on ID 101552488 verified on admissions application).
- Click Submit.

#### Certify Tab Certify Tables

| DupBusters Home         |                                                                                                    |                 |                  |                 |                  |                 |                     |                 |      |                 |
|-------------------------|----------------------------------------------------------------------------------------------------|-----------------|------------------|-----------------|------------------|-----------------|---------------------|-----------------|------|-----------------|
| Report a Duplicate      | Ov                                                                                                    | erview          | Confirm 🛩        | Certify         | Merge            |                 |                     |                 |      |                 |
| Check Status            | Certify Pair Special Processing                                                                                                    |                 |                  |                 |                  |                 |                     |                 |      |                 |
| Help and FAQs           |                                                                                                    |                 |                  |                 |                  |                 |                     |                 |      |                 |
| My Worklist             | Certify Tables for Pair #30399:<br>From 100550773 (Gregony D Clavcomb) To 100585696 (Gregony D Clavcomb)                                       |                 |                  |                 |                  |                 |                     |                 |      |                 |
| Show All Duplicates     | From 100559773 (Gregory D Claycomb) 10 100585696 (Gregory D Claycomb)                                                                          |                 |                  |                 |                  |                 |                     |                 |      |                 |
| Tables For One          | Data in the following tables will be merged. See the table report for details of how the data will be treated in the merge. Follow your office |                 |                  |                 |                  |                 |                     |                 |      |                 |
| Admin Help              | I certify that he following tables are ready to be merged:                                                                                     |                 |                  |                 |                  |                 |                     |                 |      |                 |
| Certifiers by Office    | Sele                                                                                                    | ct All          |                  |                 |                  |                 |                     |                 |      |                 |
| Certifiers by Table     | OK?                                                                                                    | Table Name      | Та               | ble Descript    | ion              | Form            | Cert Office         | Certified By    | Date | Must Recertify? |
| Merge Rules             | <b>V</b>                                                                                                    | SPBPERS         | Basic Person     | Base Table      |                  | SPAPERS         | General Person      |                 |      |                 |
| Merge Rules by Table    | <b>V</b>                                                                                                    | SPRIDEN         | Person Identifi  | cation/Name I   | Repeating Table  | SPAIDEN         | General Person      |                 |      |                 |
| Duplicate Hierarchy     |                                                                                                    |                 |                  |                 |                  |                 |                     |                 |      | ·               |
| Duplicate Finding Rules | Adm                                                                                                    | inistrator's (  | Comments: -      |                 |                  |                 |                     |                 |      |                 |
| Valid SSNs              | Your                                                                                                    | comments are    | for internal use | only and will r | iot be posted to | SPACMNT.        |                     |                 |      |                 |
| Logout                  |                                                                                                    |                 |                  |                 |                  |                 |                     |                 |      |                 |
|                         | Plea                                                                                                    | se confirm t    | he followina:    |                 |                  |                 |                     |                 |      |                 |
|                         | Is this                                                                                                    | s a duplicate?  | Yes (curr        | ent) 🔘 No       |                  |                 |                     |                 |      |                 |
|                         | Reco                                                                                                    | rd to Keep?     | 0 100559773      | (Gregory D C    | avcomb) 💿        | 100585696 (0    | Gregory D Clavco    | omb)            |      |                 |
|                         | Uraei                                                                                                    | nt priority?    | Yes              | (3)             | ,,               |                 |                     | ,               |      |                 |
|                         | Com                                                                                                    | ments: If you h | nave changed an  | v of the above  | e, please explai | n. This will pu | ut the pair into Co | ontested status | 5:   |                 |
|                         |                                                                                                    |                 |                  | ,               |                  |                 |                     |                 |      |                 |
|                         | Subm                                                                                                    | iit             |                  |                 |                  |                 |                     |                 |      |                 |

# **Certifying Tables**

- Use your office's procedures to determine that your tables are ready to merge.
- Click on the check box next to each table you want to certify.
- All offices should be able to certify the General Person tables as well.
- Click on Submit.

# Merge Tab

| DupBusters Home          |                                                                                                    |
|--------------------------|----------------------------------------------------------------------------------------------------|
| Report a Duplicate       | Overview Confirm <sup>✓</sup> Certify <sup>✓</sup> Merge                                                                                   |
| Check Status             | Merge Details for Pair #24461                                                                                                    |
| Help and FAQs            | From 101642289 (Brian A Neuharth) To 101643967 (Brian Andrew Neuharth)                                                                     |
| My Worklist              | Current status as of Tue Apr 23 09:55:52 MDT 2013 - Certified - Ready to Merge                                                             |
| Show All Duplicates      |                                                                                                    |
| Tables For One           | All certifications and special processing have been completed for this pair. It has been added to the batch job to be merged this evening. |
| Admin Help               | If you would like to marge this pair right new aligh the butten below. Diagon be aware that there is a small but definite right to marging |
| Certifiers by Office     | records during the workday, so unless you really need this one completed now, leave it for the batch job in the evening.                   |
| Certifiers by Table      |                                                                                                    |
| Merge Rules              | Merge Immediately                                                                                                    |
| Merge Rules by Table     |                                                                                                    |
| Duplicate Hierarchy      |                                                                                                    |
| Duplicate Finding Rules  |                                                                                                    |
| Valid SSNs               |                                                                                                    |
| Logout                   |                                                                                                    |
| © 2009-2010 University o | f New Mexico Contact Us                                                                                                    |

# Merge a Duplicate

- If you need to have a merge completed right away you may click on the Merge Immediately button.
- If an error occurs during the merge the duplicate will reappear on you work list with the action of 'Fix errors' in red.
- The specific error can be viewed on the Overview Tab and in the Table Report.
- Contact <u>gp@unm.edu</u> for assistance if needed.

# After the Merge

- Make sure the name is spelled correctly and that the most recent name is the current name
- Make sure the active address is the most recent address
- If possible have the person review addresses, email, phone numbers and emergency contacts through LoboWeb